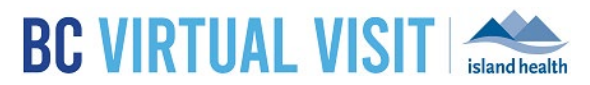

## **Completing a Test Appointment**

Information for healthcare professionals

## Purpose: To outline the steps for healthcare professionals on conducting test calls in the production environment with clients or colleagues in order to ensure both audio and video function as expected prior to a clinical appointment.

## Scheduling Test Calls from the BC Virtual Visit Production Environment

**NOTE:** ALWAYS schedule against the test client provided in the system: **Test Patient**, **BC Virtual Visit**. Do **NOT** to create any other test client profiles in the PROD environment.

- 1. Login to BC Virtual Visit through the Desktop App or browser at myvirtualvisit.ca.visitnow.org
- 2. Select the waiting room you would like to conduct the test call from
- 3. Schedule an appointment using the following test profile: Test Patient, BC Virtual Visit
- 4. You can add yourself as the **Assigned Provider** if you wish, but this will have no impact on your ability to connect with the test patient
- 5. Under Reason(s) for Visit, select "Test Appointment" and click Confirm

| Patient                                                                                                    |           |
|----------------------------------------------------------------------------------------------------|-----------|
| Name                                                                                                    |           |
| Q Test Patient, BC Virtual Visit                                                                                                    | $\otimes$ |
| Visit                                                                                                    |           |
| Waiting Room                                                                                                    |           |
| BC Virtual Visit Testing 🗸                                                                                                    |           |
| Datient Will Connect Through                                                                                                    |           |
| Patient's personal device Patient private device will be used Care Location Care Location Care Loca |           |
| Assigned Provider                                                                                                    |           |
| Select Assigned Provider                                                                                                    | ~         |
| Date         Start Time         End Time           24-04-2024         10:30         10:35                                                                                                    |           |
| Reason(s) for Visit Interpreter Booked Via Provincial Language Services Portal Test Appointment                                                                                                    |           |
| Other                                                                                                    |           |
| More Options                                                                                                    |           |
| > View More                                                                                                    |           |
|                                                                                                    | Capital   |

 In the appointment summary page as shown below, type in the email of the person you are testing with. If they prefer a text message, enter their mobile phone number into the SMS field instead.
 \*This information will <u>not</u> be saved against the test profile. Completing a Test Appointment in BC Virtual Visit

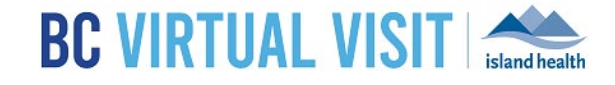

| Appointment                                                                                                    |        |
|----------------------------------------------------------------------------------------------------|--------|
| BC Virtual Visit Test Patient                                                                                               |        |
| Wednesday, 24 April 2024,<br>10:30 - 10:50                                                                                  |        |
| Scheduled v                                                                                                    |        |
| Reschedule or Cancel visit.                                                                                                 |        |
| Assigned Provider<br>Generic Provider                                                                                       |        |
| Edit                                                                                                    |        |
| Reason(s) for Visit                                                                                                    |        |
| Test Appointment                                                                                                    |        |
| Edit                                                                                                    |        |
| Patient notifications  At scheduling 24-04-2024 10:34 Email, SMS  Notify patients when a provider joins the call Email, SMS |        |
| Share                                                                                                    |        |
| URL for the recipient                                                                                                    |        |
| https://patient.ca.visitnow.org/start/db574504d3f77f782dace3cf73c5bbee253fa475                                              | Сору 🗖 |
| Email Invitation                                                                                                    |        |
| testpatient@gmail.com                                                                                                    | Send > |
| SMS Invitation                                                                                                    |        |
| H + 1(250) 555-5555                                                                                                    | Send > |
|                                                                                                    |        |

7. Click **Send** to forward the appointment invitation. Join the test call as per usual from your Queue or Waiting Room.

## www.islandhealth.ca/bcvirtualvisit

**Technical Support:** BC Service Desk and Clinical Service Desk x18777 or 250-370-8777 (Local Victoria) or 877-563-3152 (Toll Free)